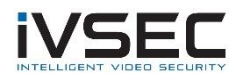

# Dahua Camera ONVIF Configuration

NOTE: Dahua IPC-HDPW5541G-Z camera was used to test this scenario adding to an IVSEC NR316XA NVR. Other Dahua camera models and firmware versions may require different configuration.

| Version        |                                            |
|----------------|--------------------------------------------|
| Device Type    | IPC-HDPW5541G-Z                            |
| System Version | V2.800.0000000.6.R, Build Date: 2019-08-01 |
| WEB Version    | V3.2.1.768580                              |
| ONVIF Version  | 18.06(V2.4.5.698080)                       |

Use Dahua Config tool to search for Dahua cameras - https://dahuawiki.com/ConfigTool

|    |               |      | index.          | manual Aud    | verete            | Search     |         |         |
|----|---------------|------|-----------------|---------------|-------------------|------------|---------|---------|
| D. | Status        | Туре | Model           | IP            | MAC               | Version    | Operate |         |
|    | Uninitialized | IPC  | IPC-HDPW5541G-Z | 192.168.1.108 | a0:bd:1d:b7:d1:32 | V2.800.000 | Edit (  | Details |

Login to camera via web browser using IP address as shown in search tool.

You may be prompted to create an admin login password.

| Device Initialization |                                                                                                    |
|-----------------------|----------------------------------------------------------------------------------------------------|
| Username              | admin                                                                                                    |
| Password              |                                                                                                    |
|                       | Weak Middle Strong                                                                                             |
| Confirm Password      |                                                                                                    |
|                       | Use a password that has 8 to 32 characters, it can be a combination of letter(s),                              |
|                       | number(s) and symbol(s) with at least two kinds of them (please do not use special<br>symbols like ' " ; : & ) |
|                       |                                                                                                    |

Please note the username and password will be needed when you are adding camera to the IVSEC NVR

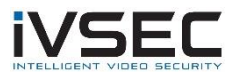

## Click Network

## Access Platform

Set ONVIF Authentication to **OFF**. Click **Save** 

← → C ▲ Not secure | 192.168.1.108

| (a)hua            |                |         |         |      |
|-------------------|----------------|---------|---------|------|
| 🕨 Camera          | P2P            | ONVIF   | RTMP    |      |
| T Network         |                | -       |         |      |
| > TCP/IP          | Authentication | On  Off |         |      |
| > Port            |                | Default | Refresh | Save |
| > PPPoE           |                |         |         |      |
| > DDNS            |                |         |         |      |
| > SMTP(Email)     |                |         |         |      |
| > UPnP            |                |         |         |      |
| > SNMP            |                |         |         |      |
| > Bonjour         |                |         |         |      |
| > Multicast       |                |         |         |      |
| > 802.1x          |                |         |         |      |
| > QoS             |                |         |         |      |
| > Access Platform |                |         |         |      |
| Event Event       |                |         |         |      |
| Storage           |                |         |         |      |
| System            |                |         |         |      |
| Information       |                |         |         |      |

If connecting camera to POE port of IVSEC NVR ensure you configure camera to a static IP address in the range of 10.10.25.x range (this is the default VLAN range of IVSEC X range NVRs). Click **Save** 

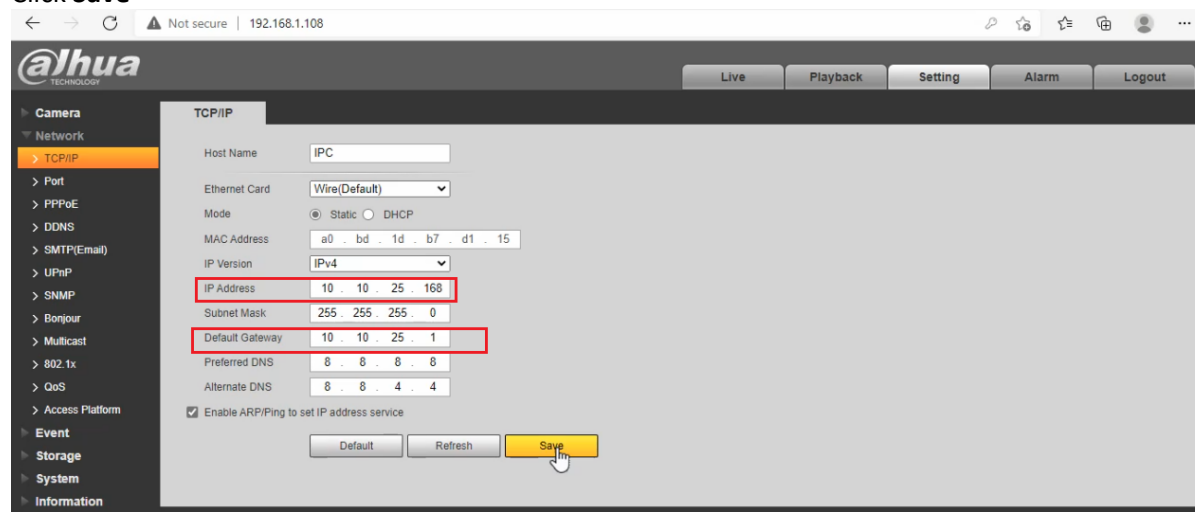

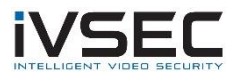

#### On the IVSEC NVR

Click Setup – Channel – IP Channels

Click on the 🖍 icon in the "edit" column.

Set the Switch mode to "manual mode". Click "OK"

|                    |                   | Edit Connection Informatio | n X           |
|--------------------|-------------------|----------------------------|---------------|
|                    | Channel           |                            |               |
|                    | Switch Mode       | Manual Mode 🗸 🗸 🗸          |               |
|                    | POE Mode          | Auto 🗸                     |               |
|                    | Alias             | IP CH4                     |               |
| Search Add         | Position          | Left-Top 🗸                 |               |
| Channel Edit State | IP Address/Domain |                            |               |
| POE IP CH1 💉 🗋     | Subnet Mask       | 255.255.255.000            |               |
| POE IP CH2 💉 🚺     | Port              | 554                        |               |
| IP CH3 📅 🖍 🖸       | Protocol          | Custom 1 🗸                 |               |
|                    | User Name         | admin                      |               |
| POE IP CH6 1       | Password          | •••••                      | Show Password |
| POE IP CH7         |                   |                            | OK Cancel     |
| POE IP CH8         |                   |                            | Calleer       |

Add the Dahua to IVSEC NVR using:

IP address of camera Protocol: Onvif Port number: 80 Username: admin Password: The Dahua camera Password

#### Example below:

| Channel config   Wireless | camera   IP Channels   Protocol Manag | je |
|---------------------------|---------------------------------------|----|
|                           |                                       |    |
| IP Address                | 10.10.25.167                          |    |
| Client Port               | 80                                    |    |
| Protocol                  | Onvif                                 |    |
| Username                  | admin                                 |    |
| Password                  | ••••••••••                            |    |
|                           |                                       |    |
|                           | Cancel                                |    |

Click <u>HERE</u> to watch a video explaining how to configure an IVSEC channel to manually to add a camera via onvif protocol (watch from 3min onwards)

**IMPORTANT**: It may take approx. 2 minutes for the Dahua camera to appear on the screen